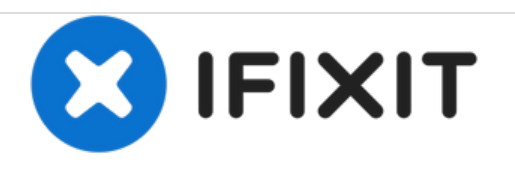

# HP Pavilion 15-bk020wm Touchscreen Replacement

This guide will walk you through the process of replacing the touchscreen in HP Pavilion 15bk020wm.

Written By: Meshayla Block

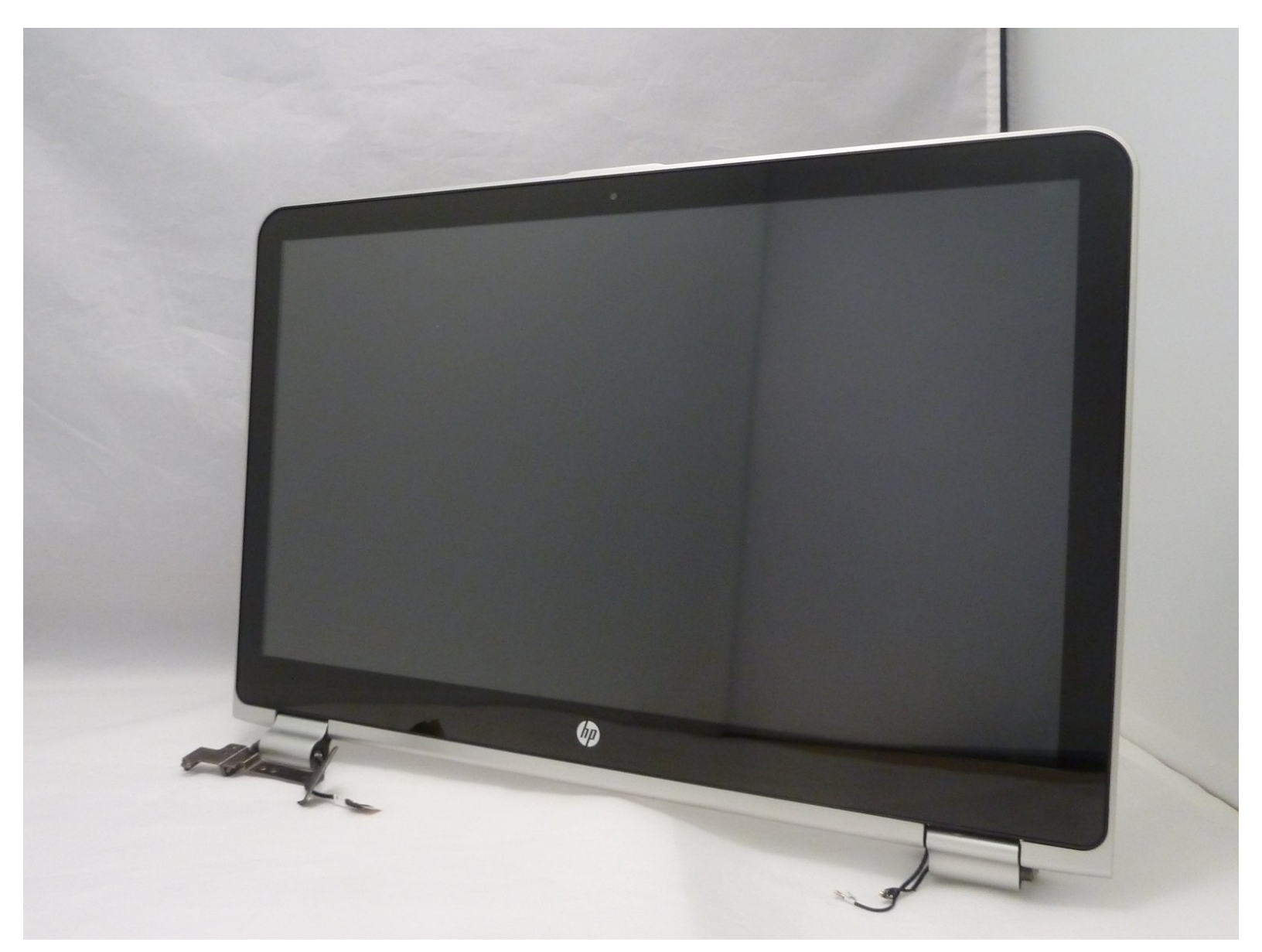

## INTRODUCTION

This guide will assist you to replace the touchscreen for HP Pavilion 15-bk020wm there are prerequisite guide to get to the touchscreen. Be sure to disconnect your device from the power source and ensure it is powered down.

## **TOOLS:**

- Spudger (1)
- iFixit Opening Tools (1)
- Phillips #00 Screwdriver (1)
- Tweezers (1)

#### Step 1 — Keyboard Cover

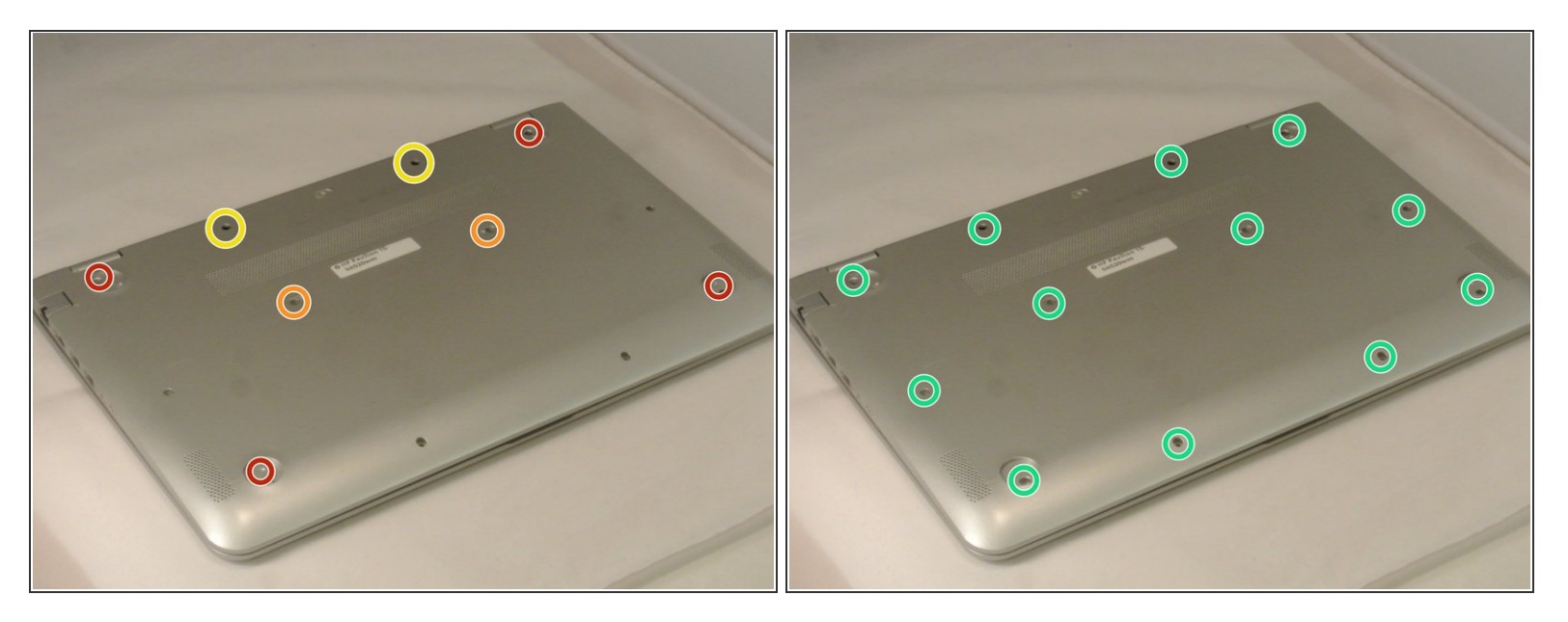

- (i) Before you begin, turn the laptop off and unplug it from the power source.
- Remove the 4 computer feet. (Our device didn't have these; they can be taken off with a plastic spudger.)
- Remove the two screw cover strips.
- Remove the two screw cover plugs.
- Unscrew all 12 screws (size: Phillips M2.5×7.0) from the bottom of the computer.

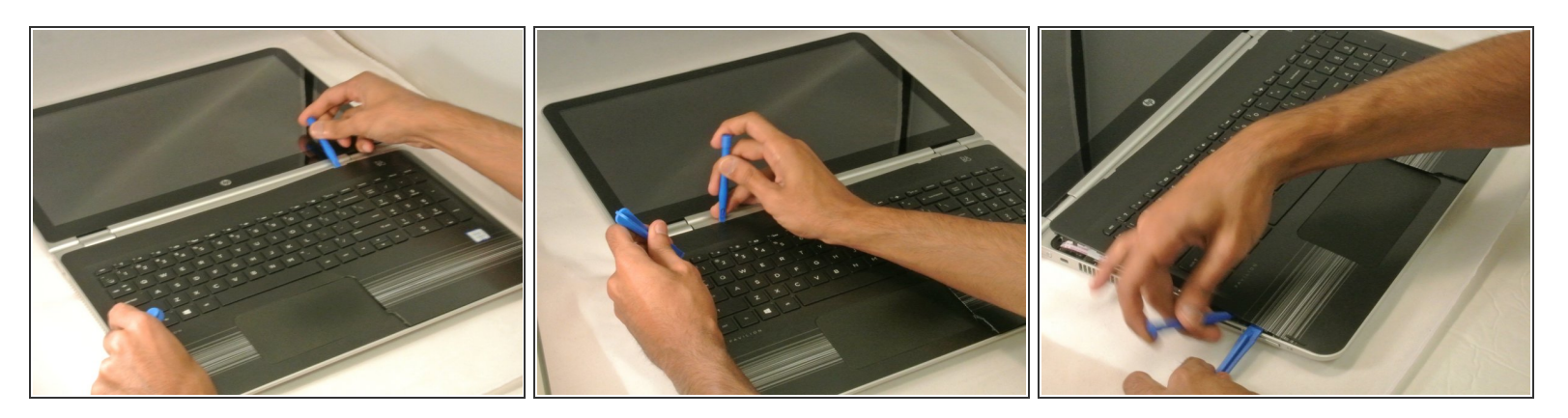

- Turn the computer over to the front.
- Open the laptop.
- Use a plastic pry tool to pry up the keyboard cover near the hinge on both the right and left side, and work your way towards the touchpad.

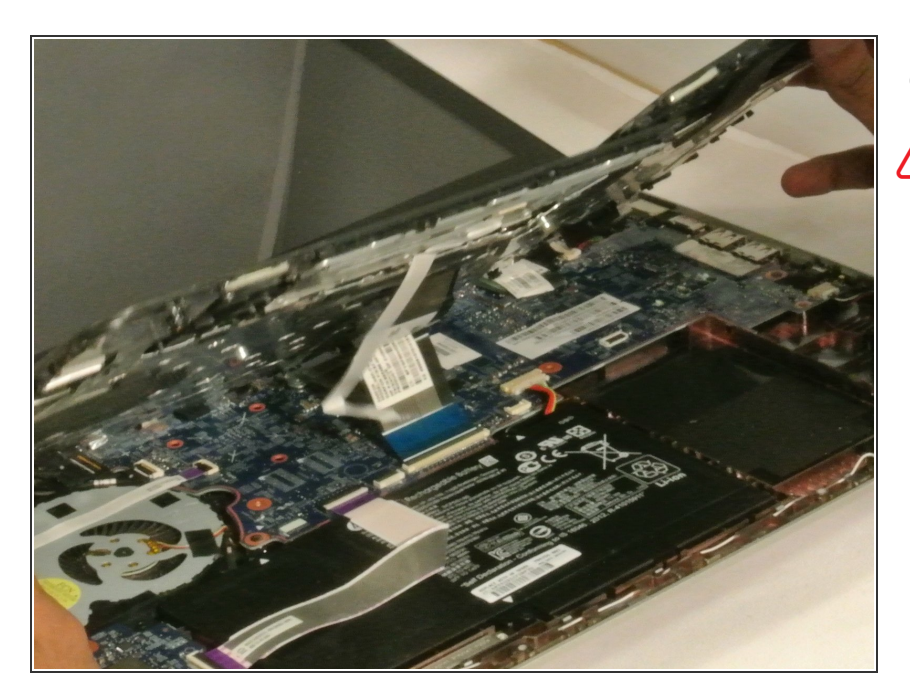

#### Step 3

• Tilt the keyboard cover up slightly.

Do not fully remove the keyboard, as it is still attached to the laptop by some cables.

#### Step 4 — Battery

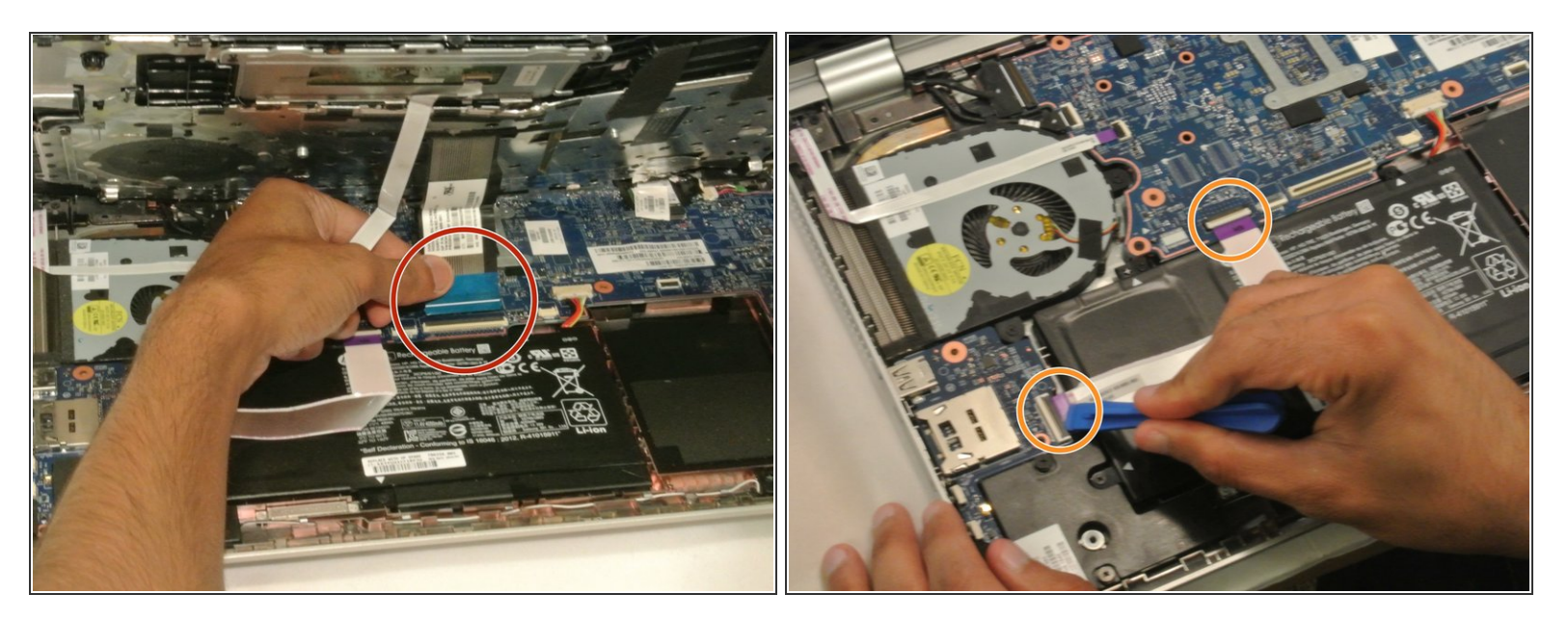

- Detach the blue <u>ZIF cable</u> from the bottom of the laptop.
- Use a plastic opening tool to flip up the two ZIF cables connecting the battery to the motherboard.

## Step 5

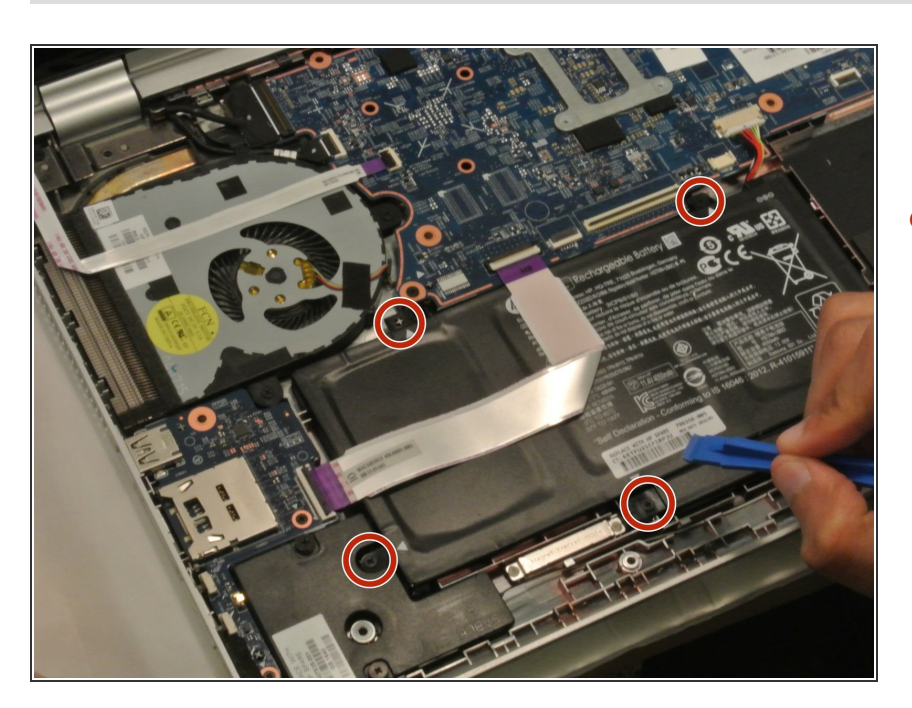

 Remove the four Phillips M2.5x4.4 screws using the Phillips 00 located along the perimeter of the battery.

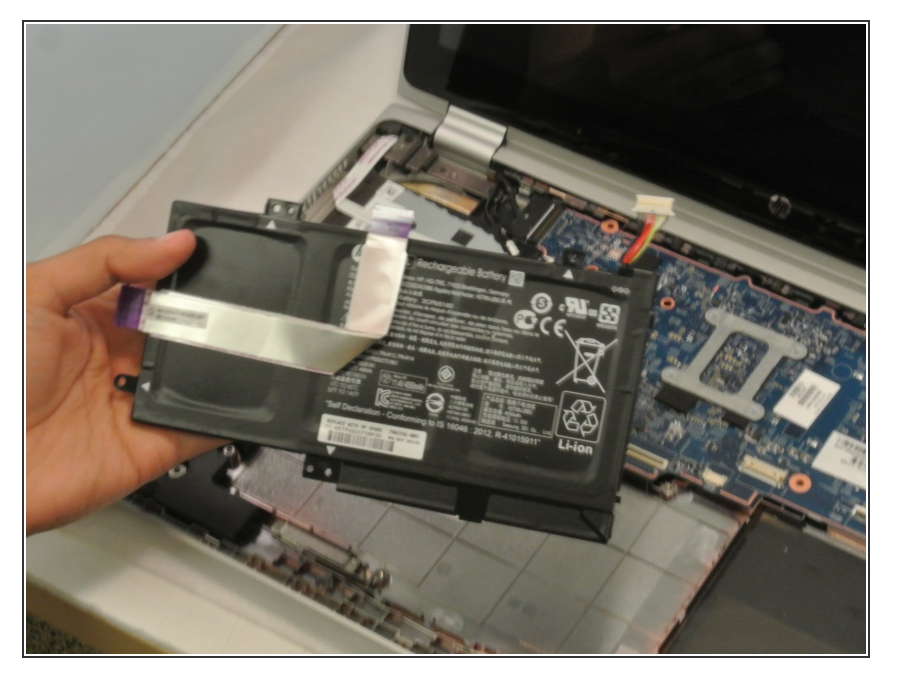

- Lift the damaged battery from the laptop.
- Insert the new battery.

## Step 7 — Touchscreen

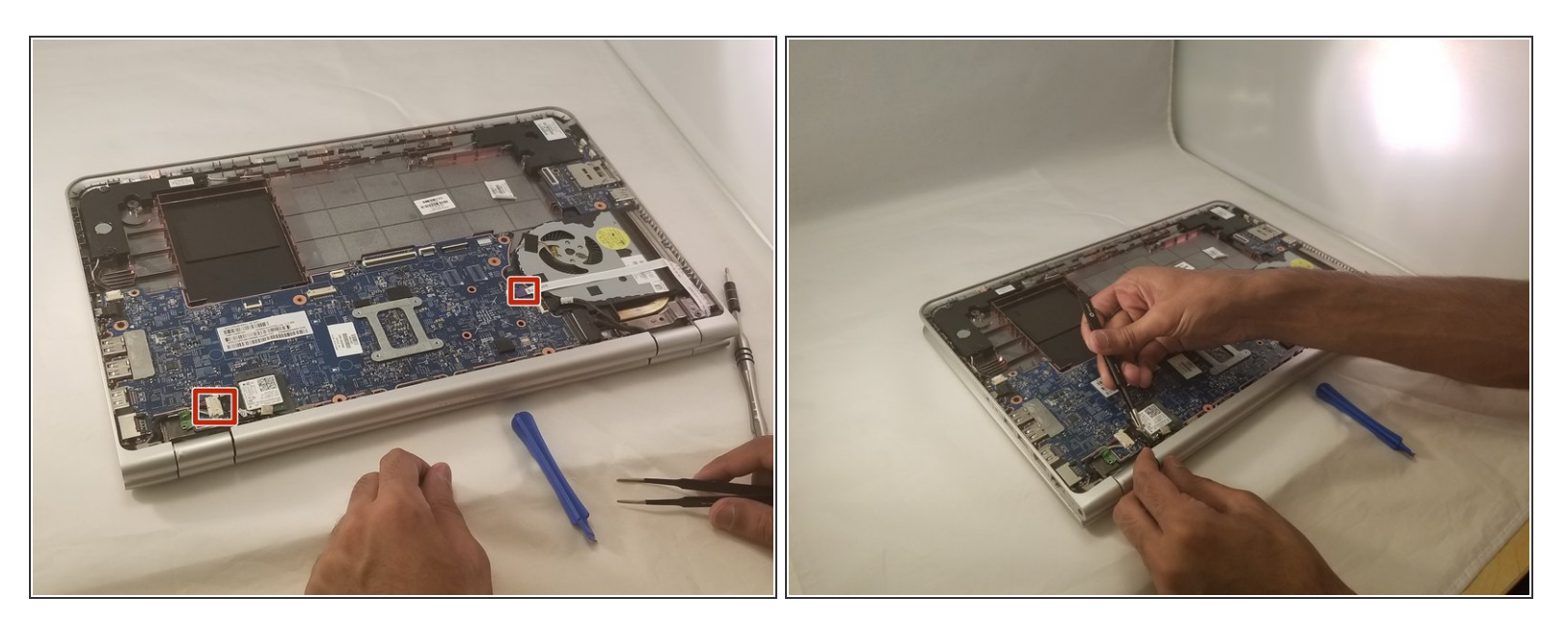

• Detach the two cables from the motherboard.

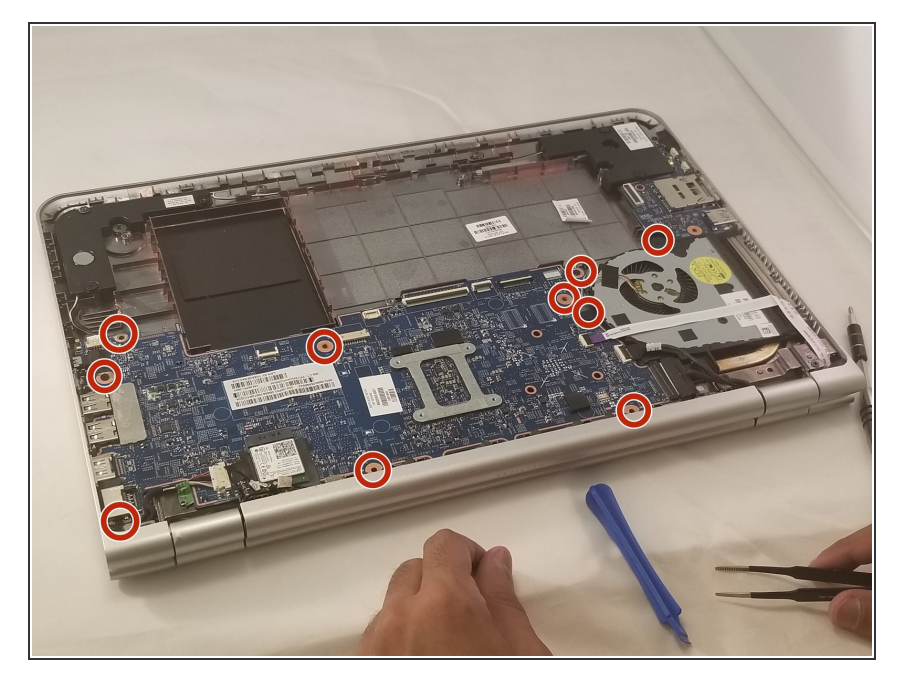

- Unscrew all ten screws (M2.5x4.4) using the Phillips 00 screwdriver from the motherboard. Be sure to unscrew the fan as well.
- Lift the motherboard with the fan.

## Step 9

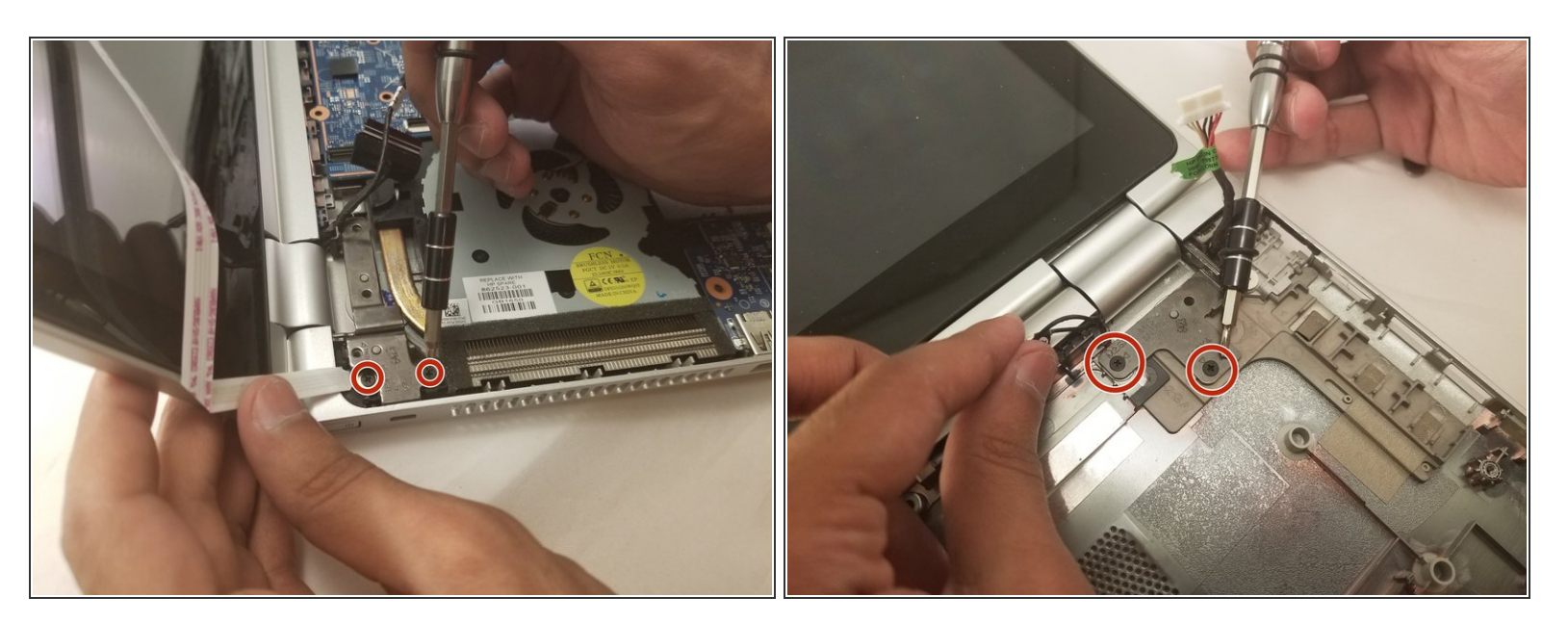

Unscrew the screen from the laptop body using Phillips 00. Screw size: M2.5x4.4

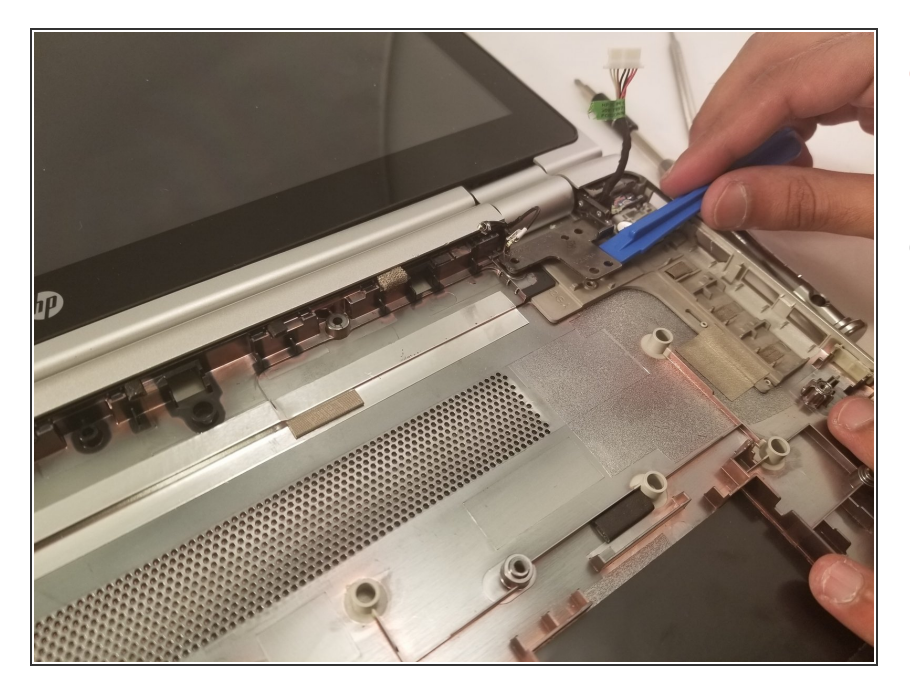

- Lift the touchscreen hinges using the plastic opening tool to detach the screen.
- Obtain the new touchscreen to connect to your device.

To reassemble your device, follow these instructions in reverse order.